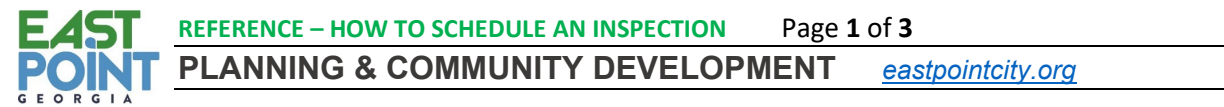

2757 East Point Street, East Point, GA 30344 | Phone: (404) 669-4399, option 2 | inspections@eastpointcity.org

## HOW TO SCHEDULE AN INSPECTION

### I. Table of Contents

#### Contents

| ۱.   | Table of Contents            | .1 |
|------|------------------------------|----|
| 11.  | Scheduling an Inspection     | .1 |
| III. | Viewing Status of Inspection | .2 |

## II. Scheduling an Inspection

| There are two simple ways to Schedule                                                                                        | See Video: Scheduling Inspection via BS&A Portal                                                                                                    |  |  |  |  |  |  |
|----------------------------------------------------------------------------------------------------|----------------------------------------------------------------------------------------------------|--|--|--|--|--|--|
| an Inspection:                                                                                                    |                                                                                                    |  |  |  |  |  |  |
| <ul> <li>Using the Link in Permit Issued<br/>Email</li> </ul>                                                                | Com Electrical Permit PE21-0378 with City of<br>City of East Point - Building $\bigcirc \bigcirc \bigcirc \bigcirc \rightarrow \bigcirc \cdots$                                                                                                    |  |  |  |  |  |  |
| Logging into BS&A Account                                                                                                    | B     To     © Terrance Harris     10:00 PM       Step 2: Select Inspection Type and Date       Image: PE21-0378.pdf       Image: PE21-0378.pdf       Image: PE21-0378.pdf                                                                                                    |  |  |  |  |  |  |
| If you use the link within the email,                                                                                        | Phish Alert + Get more add-ins regettion right W (done Seetable * * ) Your Com Flectrical permit has been issued. Permit number:                                                                                                    |  |  |  |  |  |  |
| after clicking on the Link and logging in,                                                                                   | PE21-0378 <u>View Details or Schedule an Inspection</u> Using the calendar below, select an available date for your inspection request.                                                                                                    |  |  |  |  |  |  |
| you will be sent directly to "Step 2:                                                                                        | Address: 99999 Address for Testing Parcel Number: 14015700120016                                                                                                    |  |  |  |  |  |  |
| Select Inspection Type and Date"                                                                                             | Subdivision:<br>Lot:                                                                                                    |  |  |  |  |  |  |
| screen for that specific permit.                                                                                             | Block:<br>Project Number:<br>12 13 14 15 16 17 18                                                                                                    |  |  |  |  |  |  |
|                                                                                                    | nttps://www.sasonine.com/col/wykequestactwity/vermitapplicat         19         20         21         22         24         25           uid=27578&permitApplicationGuid=cf3cfe0b-6aa4-4bd1-92cf-         26         27         26         26         31                                                                                                    |  |  |  |  |  |  |
| To Login and Schedule Inspection: G<br>1. After logging in, select<br>"Schedule an Inspection" under<br>Building Department. | EORG I Building Department<br>Apply for a Permit<br>Apply for a Planning, Zoning or<br>Engineering Process<br>Building Department Search<br>Schedule an Inspection<br>View My Activity<br>Update Contact Information                                                                                                    |  |  |  |  |  |  |
| Unlike using the email, with logging in, the correct Permit must be selected 1 <sup>st</sup> .                               | Select a Record         Select Inspection Type and Date         Contact Information         Submit Request           Step 1: Select a Record         Enter a Permit. Certificate. Enforcement or PZE Process Number. including any dashes or spaces.         Enter a Permit. Certificate. Enforcement or PZE Process Number. including any dashes or spaces.                                                                                                    |  |  |  |  |  |  |
| <ol><li>Use the search and or<br/>navigation buttons to locate</li></ol>                                                     | ☆ Record Number:<br>ex. P821-0001                                                                                                    |  |  |  |  |  |  |
| permit, click on it to select it                                                                                             | Record Type         Record Subtype         Record Number & Q         Property Address         Q         Project         Q         Parcel         Q         Lot         Q         Block         Q           OccupancyCertificate         Final         OF21-0063         99999 Address for Testing         J2021-00664         14015700120016         V         V |  |  |  |  |  |  |
| and click Next.                                                                                                    | OccupancyCertificate         Final         OF21-0072         99999 Address for Testing         J2021-00792         14015700120016                                                                                                    |  |  |  |  |  |  |
|                                                                                                    | Permit         Com Electrical         PE21-U3/8         99999 Address for lesting         14U15700120016           Permit         Res Roof         PROOF20-0091         99999 Address for Testing         J2020-00973         14015700120016                                                                                                    |  |  |  |  |  |  |
|                                                                                                    | IL 4 1 I I I Displaying items 1 - 4 of 4                                                                                                    |  |  |  |  |  |  |
|                                                                                                    | Next                                                                                                    |  |  |  |  |  |  |
|                                                                                                    |                                                                                                    |  |  |  |  |  |  |

| EAST REFERENCE - HOW TO SCHEDU                                                                                                    | LE AN INSPECTION Page 2 of 3                                                                                                    |
|----------------------------------------------------------------------------------------------------|----------------------------------------------------------------------------------------------------|
| <ul> <li>Select the type of Inspection.</li> <li>Select the type of Inspection.</li> <li>Use the calendar to select the next available Date you want for the inspection.</li> <li>Confirm the Contact Information.</li> <li>Upload an supporting documents and/or pictures.</li> </ul> | Inspection Details       Step 3: Contact Information         Section Type:       Select the bree of inspection vou wish to request.         Inspection Date       Inspection Date         Using the calendar below, select an available da       Image calendar below, select an available da         Image calendar below, select an available da       Image calendar below, select an available da |
| 7 Dut in any schoduling notes                                                                                                    | 12       13       14       15       16       17       18         19       20       21       22       23       24       25         26       27       28       29       30       31         Sup 4 Attach Documents         Document for       Sup 4         Notes       Attach Documents                                                                                                    |
| that you Inspections to know,<br>for example lockbox numbers,<br>etc and click submit.                                                                                                    |                                                                                                    |

# III. Viewing Status of Inspection

| 1.<br>2.<br>3. | Login into BS&A Account<br>Click on View My Activity<br>Click on Inspections tab                               | See Video: View Status of Past Inspection                                                                                                    |                                                                                                    |                                                                           |                                               |                                  |                                                                                                    |                                                                                         |                                       |               |
|----------------|----------------------------------------------------------------------------------------------------|----------------------------------------------------------------------------------------------------|----------------------------------------------------------------------------------------------------|---------------------------------------------------------------------------|-----------------------------------------------|----------------------------------|----------------------------------------------------------------------------------------------------|-----------------------------------------------------------------------------------------|---------------------------------------|---------------|
| 4.             | Uncheck the Box: Only Show<br>Future Inspections                                                               | Apply<br>Apply<br>Engir<br>Build<br>Schee<br>View<br>Upda                                                                                                    | ilding Dep<br>/ for a Plan<br>beering Pro-<br>ing Departr<br>dule an Insp<br>My Activity<br>te Contact<br>siness Lice | artment<br>ining, Zor<br>cess<br>ment Sea<br>pection<br>Informat<br>nsing | ning or<br>rch                                | View<br>I<br>Con<br>Cert         | activity with:<br>If the desired of<br>tractor Inform<br>tificates<br>Inspection<br>View, resch<br>Only | City of East I<br>municipality i<br>nation I Ins<br>ons<br>nedule or car<br>Show Future | Point<br>s not in this I<br>spections | ist cl<br>Pen |
| 5.             | Locate Inspect Type for correct<br>Permit. The status of the<br>Inspection will be under the<br>Result column. | Contractor Information Inspections Permits Permit Applications Processes Process Applications Certificates Contractor Information Inspections Certificates Contractor Information Inspections Certificates Certificates Certificat |                                                                                                    |                                                                           |                                               |                                  |                                                                                                    |                                                                                         |                                       |               |
| 6.             | For more details click on View<br>link                                                                         |                                                                                                    | Only Show Futur<br>Property Address<br>for Testing<br>99999 Address<br>for Testing                                    | e Inspections Inspection Type Ele - Final Final                           | Scheduled<br>Date •<br>12/7/2021<br>12/6/2021 | Completed<br>Date Q<br>12/6/2021 | Result Q<br>Disapproved                                                                                 | Linked Record PE21-0378 PROOF20- 0091                                                   | <u>View</u>                           |               |

| EAST REFERENCE - HOW TO SCHEDULE AN I                                                                                       | INSPECTION Page 3 of 3                                                                        |
|----------------------------------------------------------------------------------------------------|-----------------------------------------------------------------------------------------------|
| POINT PLANNING & COMMUNITY                                                                                                  | DEVELOPMENT eastpointcity.org                                                                 |
| 2757 East Point Street, East Point, GA                                                                                      | 30344   Phone: (404) 669-4399, option 2   inspections@eastpointcity.org                       |
| 7. The status of the inspection<br>will be under the Inspection<br>Information.                                             | Jump To: Inspection Information   Violations   Associated Record Information   Attachments    |
| If there were any Violations –<br>reasons for a Disapproved<br>inspection – they will be listed<br>under the Violations tab | Inspection Information Inspection Ele - Final Type Inspector Not Available Result Disapproved |
| <ol> <li>8. Click View on the specific violation for more details.</li> </ol>                                               | Scheduled 12/07/2021<br>Date                                                                  |
|                                                                                                    | Completed 12/06/2021<br>Date                                                                  |
|                                                                                                    | Violations     Back To Top                                                                    |
|                                                                                                    | Show All Collapse All]                                                                        |
|                                                                                                    | Title Violation Type Date Found Corrected Date Corrected                                      |
|                                                                                                    | This is a Test by TH - Denied Electrical Code 12/6/2021 No <u>View</u>                        |
|                                                                                                    | Denied, 20 amp appliance circuit required for Kitchen counter                                 |
|                                                                                                    |                                                                                               |
|                                                                                                    |                                                                                               |
|                                                                                                    |                                                                                               |
| GE                                                                                                    | ORGIA                                                                                         |